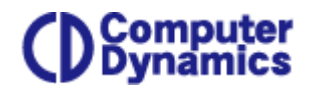

コンピュータ ダイナミックス株式会社

## Storage-Cloud サービスご利用方法について

Storage-Cloud サービスをご利用頂くにあたり、アカウントの登録が必要となります。

## ご利用までの流れ

- 1. 体験申込ページにて、アカウント登録をしていただきます。
- 2. 登録したアカウント宛に届いた返信メールに記載されているリンクにアクセスします。
- 3. 登録したアカウントが有効になります。
- 4. Storage-Cloud サービスがご利用いただけます。

## 無料アカウントの登録

無料登録ページに、必要事項をご記入の上「CREATE FREE ACCOUNT」ボタンをクリックしてください。

そ う C ■ コンピュータダイナミックス株式会社 [JP] | https://computerdyna.jp/register/

| C Domputer<br>Dynamics                                                                               | サービスについて 会社                                                        | トップページ お買い合わせ 登録 ログイン                                  |
|----------------------------------------------------------------------------------------------------|--------------------------------------------------------------------|--------------------------------------------------------|
| Create an account to                                                                                 | start your free trial!                                             |                                                        |
| Enjoy enterprise-grade features<br>protocol (ISCSI, ISER, FC, etc.)                                  | along with the flexibility of the cloud in any                     | location, any data type (block, file, object), and any |
| No credit card required. We do not sha<br>Please check your email to verify your                     | re your information. Click here to read our privacy po<br>account. | licy.                                                  |
| STEP 1                                                                                               | STEP 2                                                             | STEP 3 FTW/743                                         |
| Create a user account                                                                                | Your contact information                                           | Get started                                            |
| Username<br>ユーザ名                                                                                     | First Name<br>名字                                                   | I have read and agree to the Terms of Service.         |
| E-mail<br>メールアドレス                                                                                    | Last Name<br>名前                                                    | CREATE FREE ACCOUNT                                    |
| Password<br>・・・・・・・パスワード                                                                             | Company<br>会社名                                                     |                                                        |
| Confirm Password<br>パスワード                                                                            | Country<br>Japan Japan を選択                                         | 最後にクリック                                                |
| For your security, passwords must be at le<br>8 characters long, and contain at least one<br>number. | Phone number<br>電話番号                                               |                                                        |

## アカウントのアクティベーション

登録したメールアドレス宛に下記の英文メールが送られてきます。記載されたアカウントアクティベー ションページにアクセスしてください。

- 差出人: Zadara Storage
- 件名: Zadara Storage Account Activation

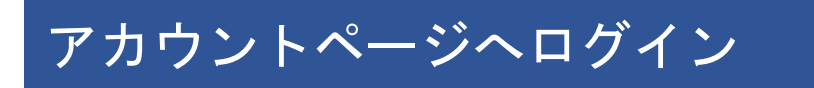

下記のページにてログインしていただき、Storage-Cloud サービスをご利用いただけます。

ログインページ: https://computerdyna.jp/login/

また、クラウドストレージの設定方法につきましては、別途マニュアルを弊社よりお送りさせていただき ます。

以上